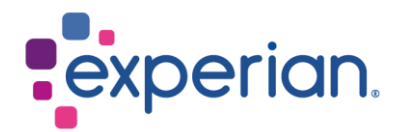

# iSupplier Como visualizar pedidos/faturas e verificar o status do pagamento

## Contents

| 1. Como visualizar seus Pedidos de Compra? | 3 |
|--------------------------------------------|---|
| 2. Como visualizar suas faturas??          | 4 |
| 3. Como verificar o status do pagamento?   | 5 |

## **1. Como visualizar seus Pedidos de Compra?**

• Ao fazer login no iSupplier, clique em Pedidos de Compra no lado direito da tela.

| pplier Home Orders Finance Administration |             |            |           |                                                   |
|-------------------------------------------|-------------|------------|-----------|---------------------------------------------------|
| Search PO Number V Ge                     |             |            |           | Contact Us                                        |
| 110211021010                              |             |            | F. 8414   | orders                                            |
|                                           |             |            | Full List | Purchase Orders                                   |
| •••                                       |             |            |           | Purchase History                                  |
| Subject                                   |             | Date       |           | Invoices                                          |
| No results found.                         |             |            |           | Invoices                                          |
|                                           |             |            |           | Payments                                          |
| (F)                                       |             |            |           | Payments                                          |
| Purchase Orders At A Glance               |             |            |           | STIP Important documents are placed on Admin tab. |
|                                           |             |            | Full List |                                                   |
| ***                                       |             |            |           |                                                   |
| PO Number                                 | Description | Order Date |           |                                                   |
| No search conducted.                      |             |            |           |                                                   |

• Clique no número do Pedido de Compra que você gostaria de revisar.

| Purchase Orders |                                               |                   |                                                  |                                   |             |  |  |  |  |  |
|-----------------|-----------------------------------------------|-------------------|--------------------------------------------------|-----------------------------------|-------------|--|--|--|--|--|
| Viev            | ws                                            |                   |                                                  |                                   |             |  |  |  |  |  |
|                 | Many All Durah                                | 0                 |                                                  |                                   |             |  |  |  |  |  |
|                 | View All Pulch                                | ase O             | roers                                            | v di                              | )           |  |  |  |  |  |
| Sele            | ct Order: View (                              | ase O<br>Chang    | ge History     💢                                 | 2                                 | )           |  |  |  |  |  |
| Sele            | ct Order: View O                              | Chang<br>Rev      | ge History     💢<br>Operating Unit               | C<br>Document Type                | ,           |  |  |  |  |  |
| Sele            | ct Order: View (<br>PO Number 스<br>4098289224 | Chang<br>Rev<br>0 | e History    <br>Operating Unit<br>EXP_US_EHI_OU | C<br>Document Type<br>Standard PO | ,<br>[<br>] |  |  |  |  |  |

- Na próxima tela, você verá os detalhes:
  - 1. Total: O valor líquido do Pedido de Compra.
  - 2. Endereço: Seu endereço. Por favor, atualize na guia Administração se os detalhes mostrados aqui estiverem incorretos.
  - 3. Cópia do Pedido: Você encontrará uma cópia do Pedido de Compra para seus registros, assim como um link para nossos Termos e Condições Padrão.

| tandard Purchase      | Order: 154510405000   | 08179, 0 (Total AUD 109.66) |                         |
|-----------------------|-----------------------|-----------------------------|-------------------------|
| urrency= AUD          |                       |                             |                         |
| order Information     |                       |                             |                         |
| General               |                       | Terms and Conditions        | Summary<br>Total 109.66 |
| Total                 | 109.66                | Payment Terms 30 Days       | Received 0.00           |
| Supplier              | 100.00                | Carrier                     | Invoiced 0.00           |
|                       |                       | FOB                         | Payment Status Not Paid |
| Supplier Site         | and the second second | Freight Terms               |                         |
| Address               | LEVEL 2, BUILDING 3   | Shipping Control            |                         |
|                       | 14 AQUATIC DRIVE      | Ship To Address             |                         |
|                       | SYDNEY, NSW 2086      | amp-10 Address              |                         |
| Buyer                 |                       | Address                     |                         |
| Description           |                       | Contract, 1980              |                         |
| Status                | Open                  | Bill To Address             |                         |
| Note to Supplier      |                       | Bill-10 Address             |                         |
| Operating Unit        | EXP_AU_EAP_OU         | Address                     |                         |
| Sourcing Document     |                       |                             |                         |
| Supplier Order Number |                       |                             |                         |
| PO Copy               | <b>6</b>              |                             |                         |
| Supplier Contact      |                       |                             |                         |

 Nota: Não clique em Cópia do Pedido a partir da tela de resumo, pois isso o direcionará para a página web do iSupplier.

| Supplier Ho         | me Orders           | Finance Admi  | nistration     |               |             |                      |       |          |                |                      |                     |                                              |                         |             |           |
|---------------------|---------------------|---------------|----------------|---------------|-------------|----------------------|-------|----------|----------------|----------------------|---------------------|----------------------------------------------|-------------------------|-------------|-----------|
| Purchase            | Orders \            | fiew Requests |                |               |             |                      |       |          |                |                      |                     |                                              |                         |             |           |
| Supplier I<br>Purch | lome ><br>ase Order | 'S            |                |               |             |                      |       |          |                |                      |                     |                                              |                         |             | Export    |
| Views               |                     |               |                |               |             |                      |       |          |                |                      |                     |                                              |                         |             |           |
| Vi<br>Select O      | ew All Purcha       | ase Orders    | ✓ Go           | 3             |             |                      |       |          |                |                      |                     |                                              |                         | Advanc      | ed Search |
| Select F            | O Number △          | Revision      | Operating Unit | Document Type | Description | Order Date 🛆         | Buyer | Currency | Amount         | Status               | Change Reque        | st Status                                    | Acknowledge E           | У           | PO Copy   |
| 06                  | 6591453             | 0             | EXP_AT_EOG_OU  | Standard PO   |             | 22-Aug-2023 07:21:04 |       | EUR      | 0              |                      |                     |                                              |                         |             |           |
|                     |                     |               |                |               |             |                      |       |          | Attach         | ments                |                     |                                              |                         | ×           |           |
|                     |                     |               |                |               |             |                      |       |          | Seq Ti<br>0 (h | itle<br>http://www.e | Type<br>e) Web Page | Description<br>Default URL<br>added on porta | Category<br>To Supplier | Action<br>ⓒ |           |

#### 2. Como visualizar suas faturas??

• Ao fazer login no iSupplier, clique em Faturas no lado direito da tela.

| plier Home | Orders Finance Administration |             |            |                                                   |
|------------|-------------------------------|-------------|------------|---------------------------------------------------|
| Search     | PO Number V Go                |             |            |                                                   |
| 🗉 No       | tifications                   |             |            | Contact Us<br>Orders                              |
|            |                               |             | Full List  | Purchase Orders                                   |
| •••        |                               |             |            | Purchase History                                  |
| Subject    |                               |             | Date       | Invoices                                          |
| No resul   | is found.                     |             |            | Invoices                                          |
|            |                               |             |            | Payments                                          |
| _          |                               |             |            | Payments                                          |
| 🖺 Pi       | rchase Orders At A Glance     |             |            | STIP Important documents are placed on Admin tab. |
|            |                               |             | Full List  |                                                   |
| •••        |                               |             |            |                                                   |
| PO Nur     | nber                          | Description | Order Date |                                                   |
| Ma anon    | h senduated                   |             |            |                                                   |

- Para localizar faturas específicas, você pode usar o caractere curinga (%) para ampliar seus critérios de busca (por exemplo, '12345%' - isso buscará todas as faturas que começam com 12345; ou alternativamente, '102-%12345' que buscará todos os Pedidos de Compra que começam com 102- e terminam em 12345).
- Para uma busca geral, você pode deixar todos os parâmetros de busca em branco e clicar no botão IR para trazer todas as faturas. Por favor, note que isso pode levar vários minutos se houver um grande número de registros no sistema.

| Supplier Home Orders Finance A      | Administration                   |                               |                      |              |                |                 |
|-------------------------------------|----------------------------------|-------------------------------|----------------------|--------------|----------------|-----------------|
| View Invoices View Payments         |                                  |                               |                      |              |                |                 |
| View Invoices                       |                                  |                               |                      |              |                | Export          |
| STIP Due Date is an estimated payme | ent date; However this is not ap | plicable to On Hold Invoices. |                      |              |                |                 |
| Simple Search                       |                                  |                               |                      |              |                | Advanced Search |
|                                     |                                  |                               |                      |              |                |                 |
| Invoice Number(Case Sensitive)      |                                  | Invoice Amount From           |                      | То           |                |                 |
| PO Number                           |                                  | Amount Due From               |                      | То           |                |                 |
|                                     | (example : 1234)                 | Invoice Date From             | Č.                   | То           | 60             |                 |
| Release Number                      |                                  | Due Date From                 | (22-Aug-2023) the    | То           | 5h             |                 |
|                                     | (example : 1234-2)               |                               | TIP Invoice number a | earch is ca  | e consitivo    |                 |
| Payment Number                      |                                  |                               | In invoice number a  | scarch is co | ase sensitive. |                 |
| Invoice Status                      | ~                                |                               |                      |              |                |                 |
| Payment Status                      | ~                                |                               |                      |              |                |                 |
| Go Clear                            |                                  |                               |                      |              |                |                 |

 A Contabilidade processa faturas uma vez que elas tenham sido aprovadas pelos nossos departamentos de usuários. Se você não conseguir localizar sua fatura no iSupplier, por favor, entre em contato com a pessoa ou solicitante que fez o pedido.

## 3. Como verificar o status do pagamento?

Supplier Home Orders Finance Adr

• Ao fazer login no iSupplier, clique em Pagamentos no lado direito da tela.

| Search PO Number V Go       |             |            |                                                         |  |
|-----------------------------|-------------|------------|---------------------------------------------------------|--|
| Notifications               |             |            | Contact Us<br>Orders                                    |  |
|                             |             |            | Full List                                               |  |
| •••                         |             |            | Purchase History                                        |  |
| Subject                     |             | Date       | Invoices                                                |  |
| No results found.           |             |            | Invoices                                                |  |
|                             |             |            | Payments                                                |  |
|                             |             |            | Payments                                                |  |
| Purchase Orders At A Glance |             |            | <b>TIP</b> Important documents are placed on Admin tab. |  |
|                             |             |            | Full List                                               |  |
| •••                         |             |            |                                                         |  |
| PO Number                   | Description | Order Date |                                                         |  |
| No search conducted.        |             |            |                                                         |  |

- Você pode verificar o status dos pagamentos com base no Número da Fatura ou Número do Pedido de Compra. Use o caractere curinga (%) para ampliar seus critérios de busca.
- Para uma busca geral, você pode deixar todos os parâmetros de busca em branco e clicar no botão IR para trazer todas as faturas e Pedidos de Compra. Por favor, note que isso pode levar vários minutos se houver um grande número de registros no sistema.

| Supplier Home Orders Finance Ad          | ministration       |                        |                       |                  |                |      |        |             |              |         |                 |
|------------------------------------------|--------------------|------------------------|-----------------------|------------------|----------------|------|--------|-------------|--------------|---------|-----------------|
| Create Invoices View Invoices Vie        | w Payments         |                        |                       |                  |                |      |        |             |              |         |                 |
| Supplier Home ><br>View Payments         |                    |                        |                       |                  |                |      |        |             |              |         | Export          |
| Simple Search                            |                    |                        |                       |                  |                |      |        |             |              |         | Advanced Search |
| Note that the search is case insensitive |                    |                        |                       |                  |                |      |        |             |              |         |                 |
| Payment Number                           |                    |                        | Status                | D K              |                |      |        |             |              |         |                 |
| Invoice Number(Case Sensitive)           |                    |                        | Payment Amount From   |                  | Го             |      |        |             |              |         |                 |
| PO Number                                |                    |                        | Payment Date From (28 | 8-Aug-2023) 😘 To | G <sub>0</sub> |      |        |             |              |         |                 |
| Deless Number                            | (example : 1234)   |                        |                       |                  |                |      |        |             |              |         |                 |
| Release Number                           | (avampla : 1234.2) |                        |                       |                  |                |      |        |             |              |         |                 |
| Go CI                                    | ear                |                        |                       |                  |                |      |        |             |              |         |                 |
|                                          |                    |                        |                       |                  |                |      |        |             |              |         |                 |
| Payment                                  | Remit-to Supplier  | Remit-to Supplier Site | Payment Date          | Currency         | Amount Me      | thod | Status | Status Date | Bank Account | Invoice | PO Number       |
| No search conducted.                     |                    |                        |                       |                  |                |      |        |             |              |         |                 |

- Os pagamentos de faturas são determinados pelos termos de pagamento. Depois de consultar uma fatura, revise os termos de pagamento para determinar quando sua fatura deve ser paga.
- Por favor, esteja ciente de que o pagamento pode não ocorrer na data de vencimento exata, já que nossa programação de pagamento pode não coincidir exatamente com as datas de vencimento.